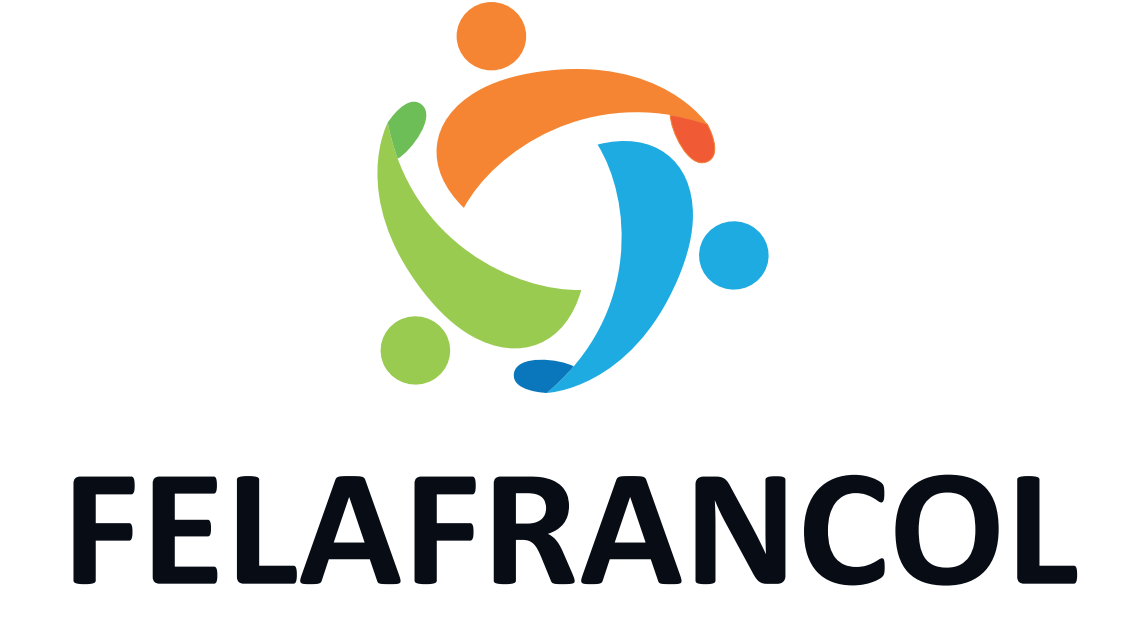

INSTRUCTIVO ACTUALIZACIÓN CAMBIO DE IDENTIDAD CLAVE NÚMERICA 6 DÍGITOS OFICINA VIRTUAL

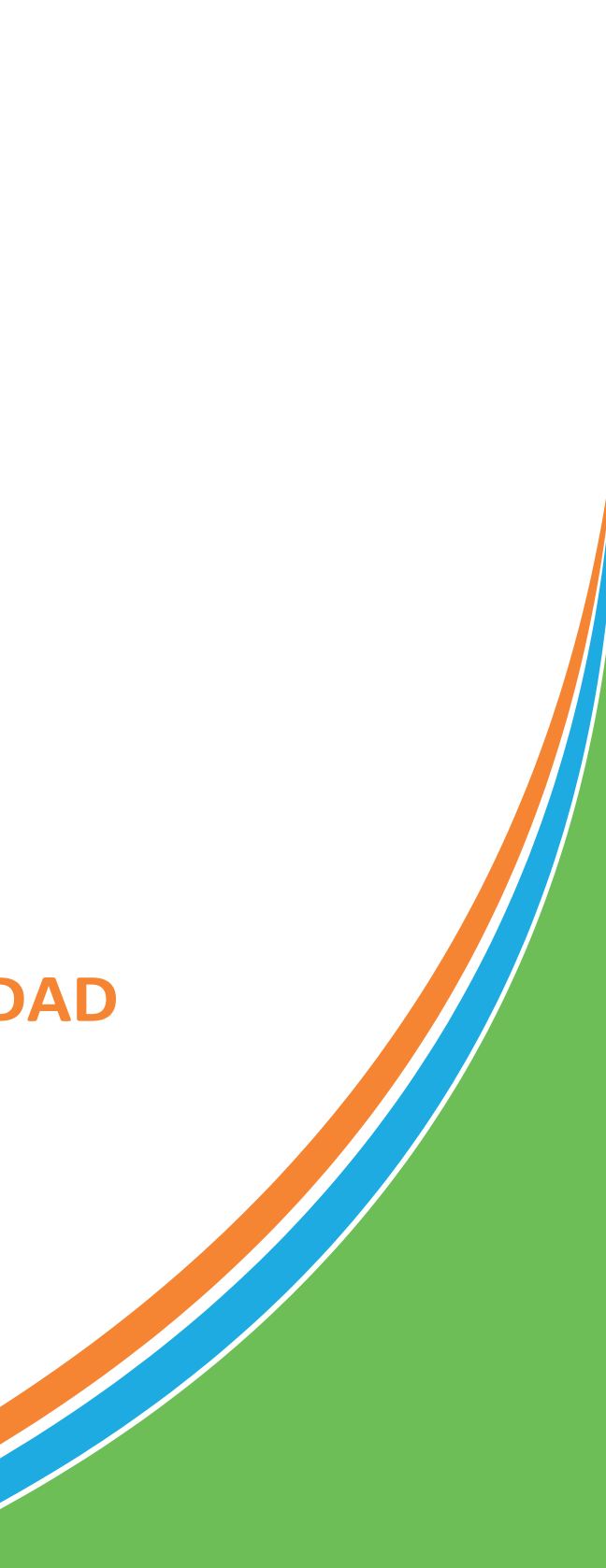

O visita nuestra página web: www.felafrancol.com

# Quiénes somos

Somos una empresa de economía solidaria creada para el mejoramiento de la calidad de vida de sus asociados; prestándoles servicios personalizados e integrales de excelente calidad en lo económico y lo social y muy especialmente estimulando el ahorro y la creación de patrimonio.

Asóciate

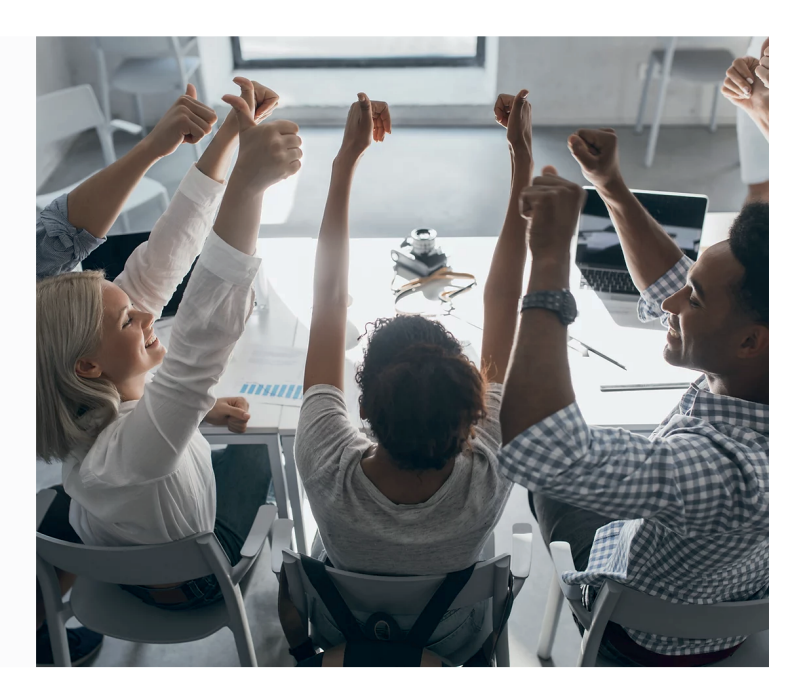

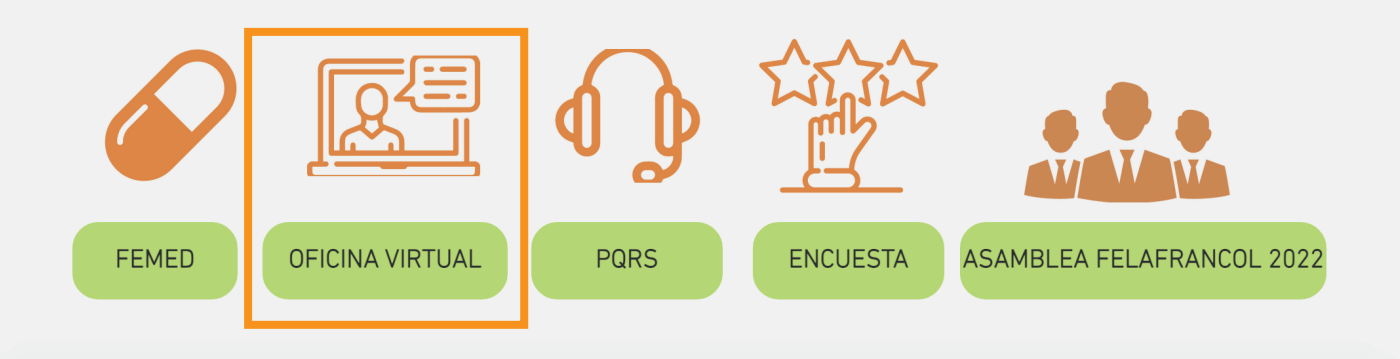

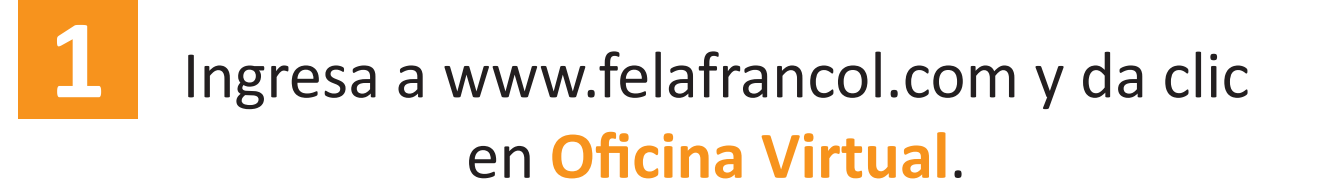

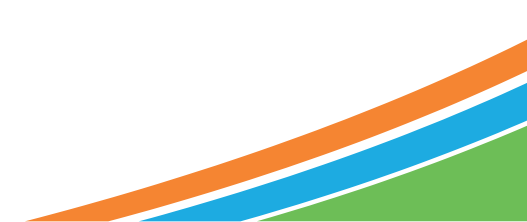

## Jamos a chatear!

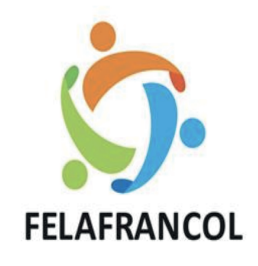

### Ingrese por favor su usuario

8 Ingrese su identificacion

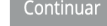

¿Olvidó su usuario?

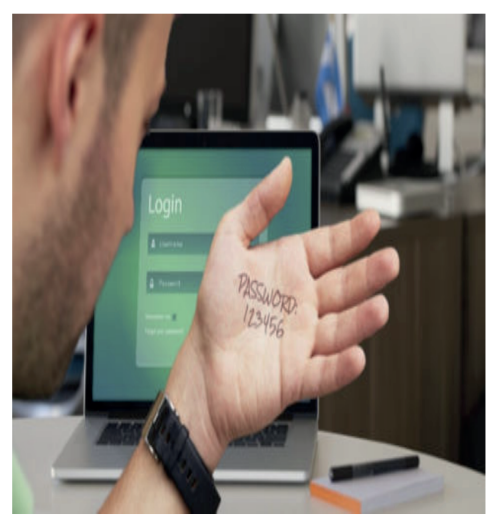

Sistemas Enlinea S.A. - Todos los derechos reservados - Copyright © 2017 - 2020 Version: 1.1.0

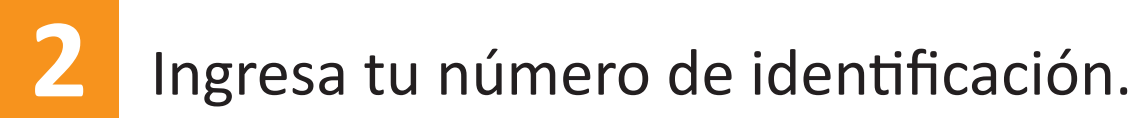

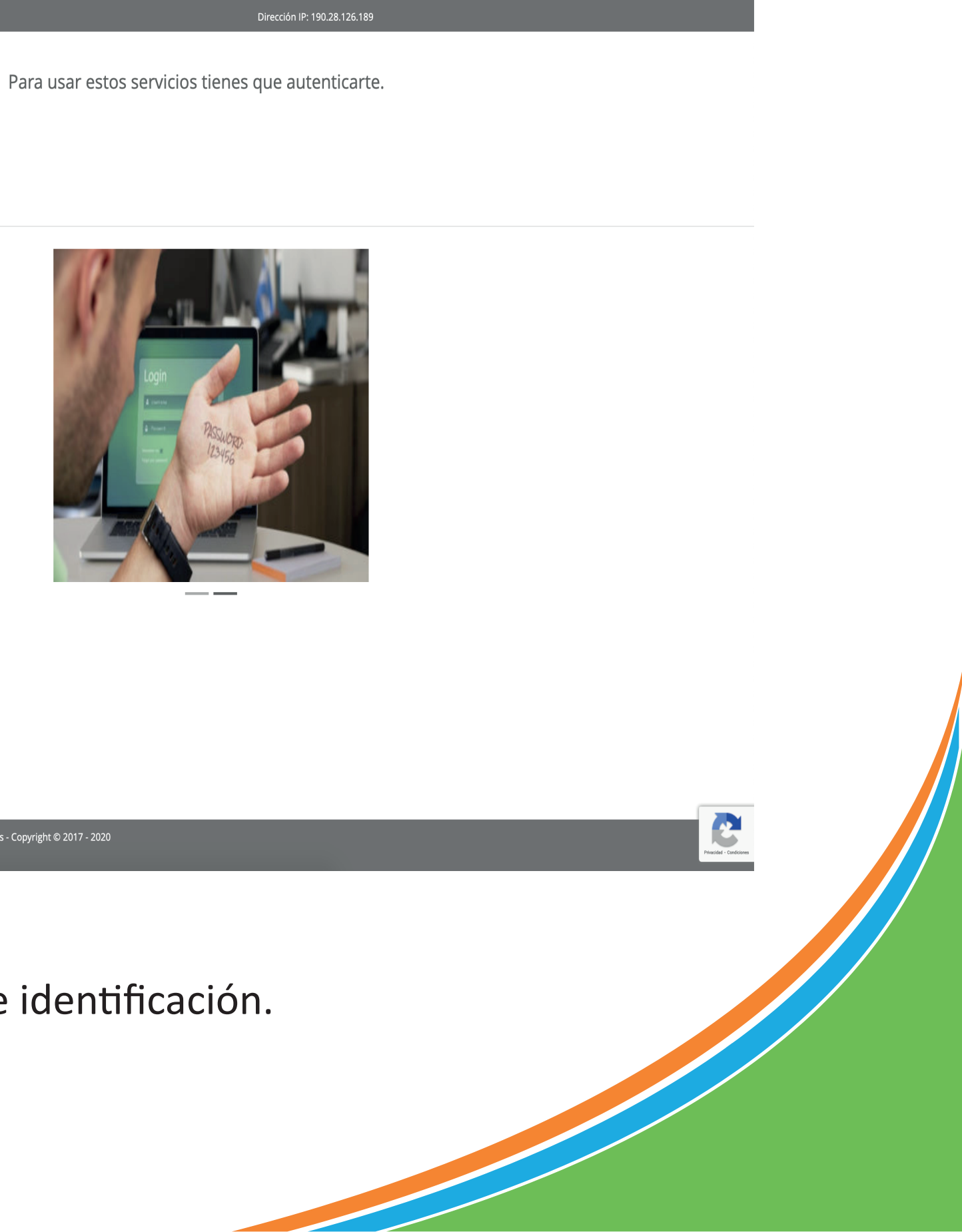

### Fecha y hora actual: 15/03/2022 : 09:53:47

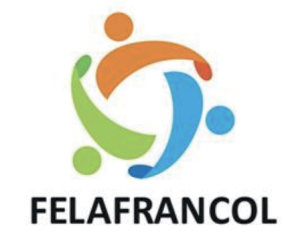

## Imagen y frase de seguridad

Verifique que su imagen y frase de seguridad sean correctas, de esta manera se asegurará de entrar al sitio deseado.

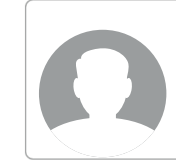

Frase de Seguridad

Si su imagen o frase de seguridad no son lo que usted definió, por seguridad no ingrese su clave de acceso.

### Clave de Acceso

Ô

Recuerde ingresar su clave a través del teclado virtual ubicado en la parte inferior.

Para usar estos servicios tienes que autenticarte.

| Ingrese su clave de acceso |   |   |   |         |  |
|----------------------------|---|---|---|---------|--|
|                            |   |   |   |         |  |
|                            | 8 | 7 | 5 |         |  |
|                            | 2 | 1 | 0 | Borrar  |  |
|                            | 9 | 3 | 6 | Limpiar |  |
|                            |   | 4 |   |         |  |
| Regresar Continuar         |   |   |   |         |  |
| Olvide mi clave            |   |   |   |         |  |

Sistemas Enlinea S.A. - Todos los derechos reservados - Copyright © 2017 - 2020 Version: 1.1.0

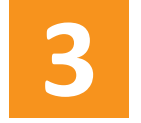

Para asignar la NUEVA CLAVE das clic en la opción de "Olvidé mi clave"

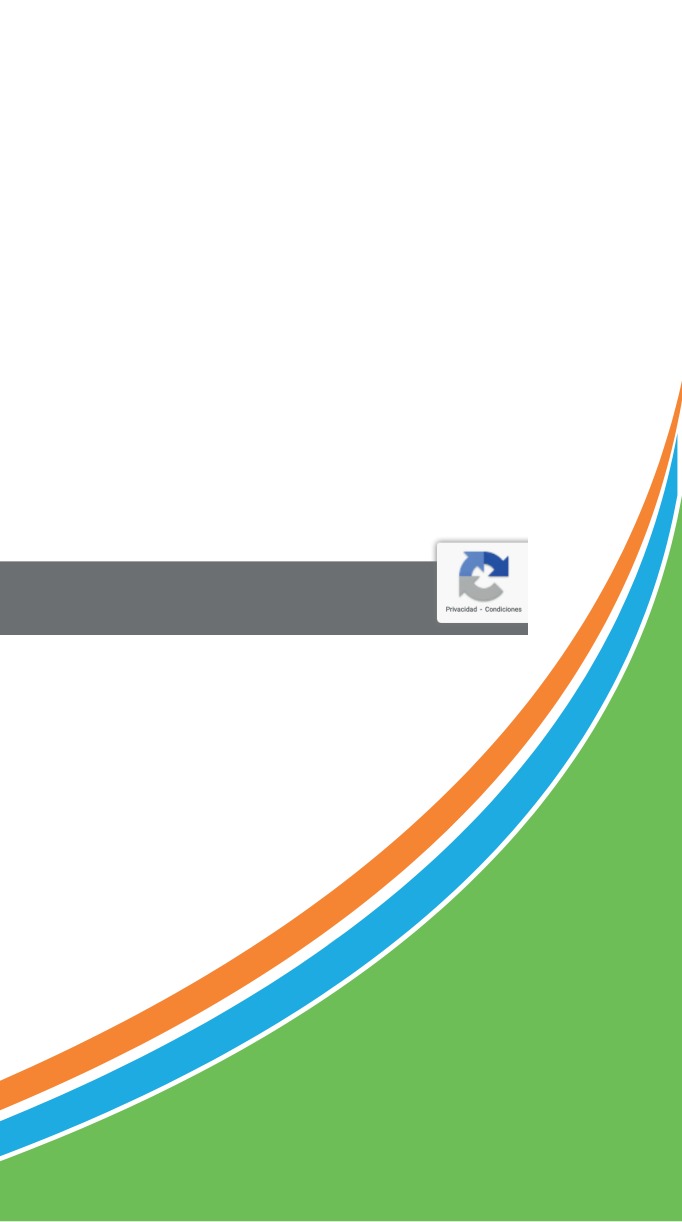

Para usar estos servicios tienes que autenticarte.

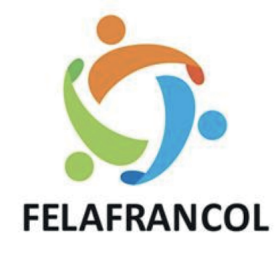

# Confirmación de cuenta

Te enviaremos un código para confirmar que esta cuenta te pertenece, una vez lo recibas utilízala como clave de acceso a tu cuenta.

**Confirmar por SMS** 

O \*\*\*\*\*\*\*\*

Confirmar por correo electrónico

Regresar Continua

Sistemas Enlinea S.A. - Todos los derechos reservados - Copyright © 2017 - 2020 Version: 1.1.0

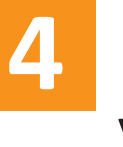

Eliges la opción de confirmación de cuenta (SMS o EMAIL) y le das clic en continuar, Te llegará un código de 6 números.

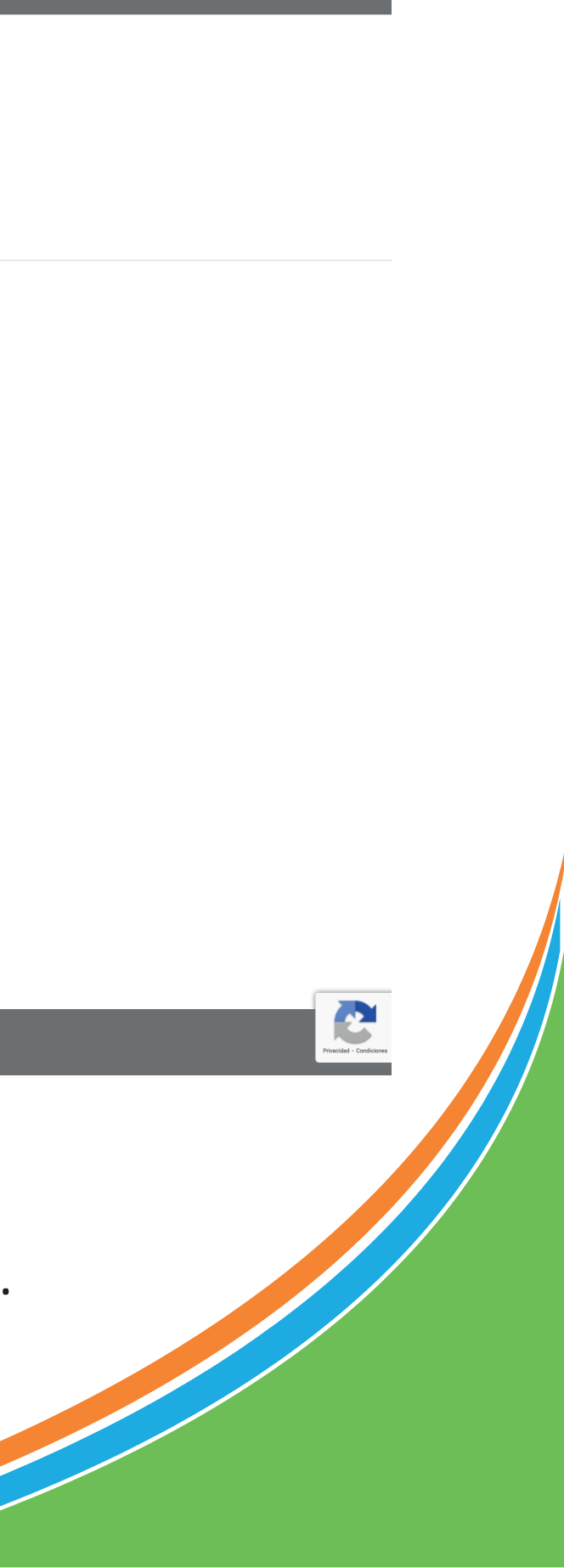

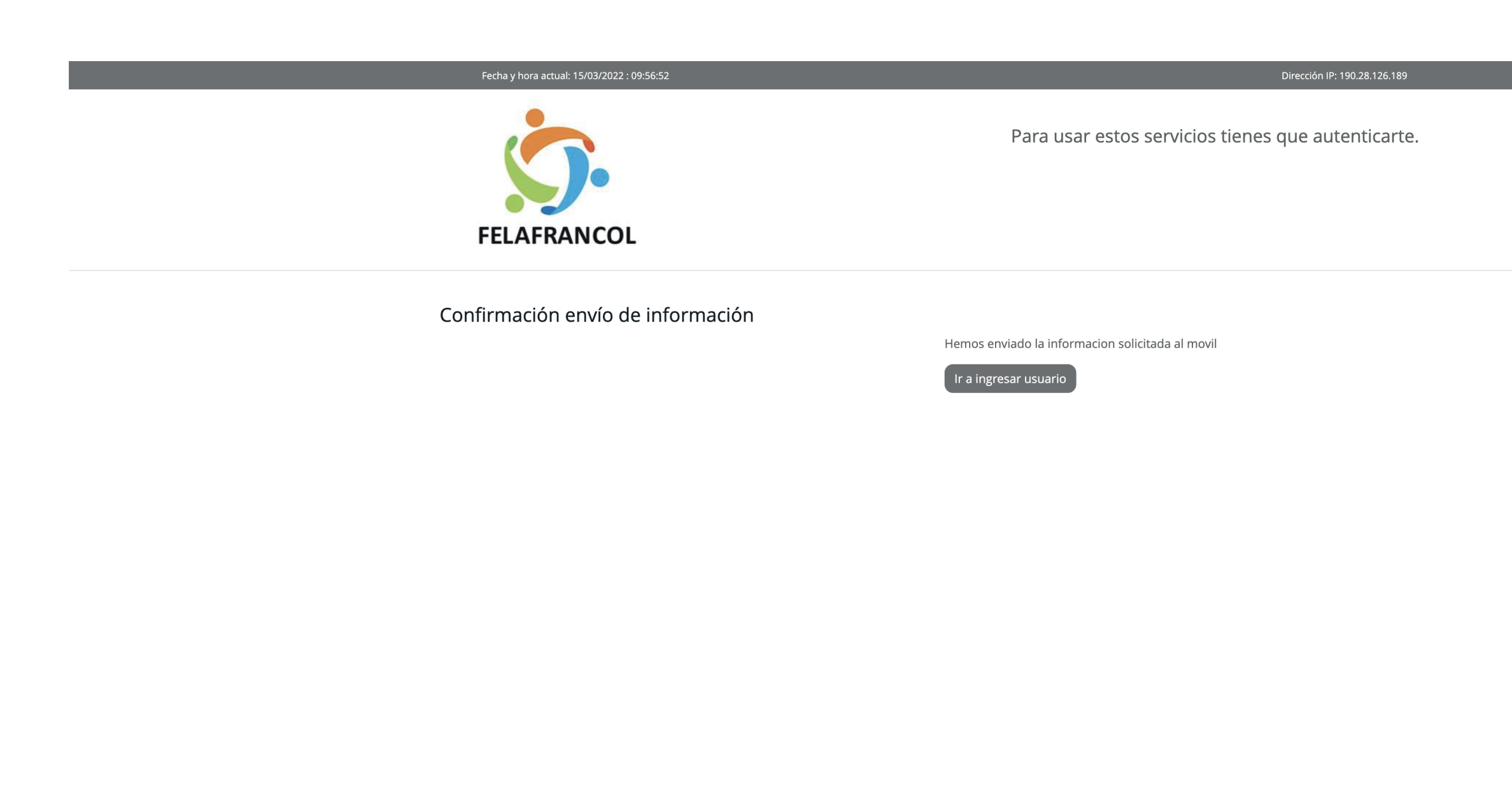

Sistemas Enlinea S.A. - Todos los derechos reservados - Copyright © 2017 - 2020 Version: 1.1.0

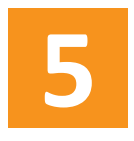

Das clic en el botón Ir a ingresar usuario, ingresas nuevamente tu número identificación, digitas el código de 6 números como clave, a continuación debes asignar la frase e imagen de seguridad y tendrás nuevamente tu clave de acceso.

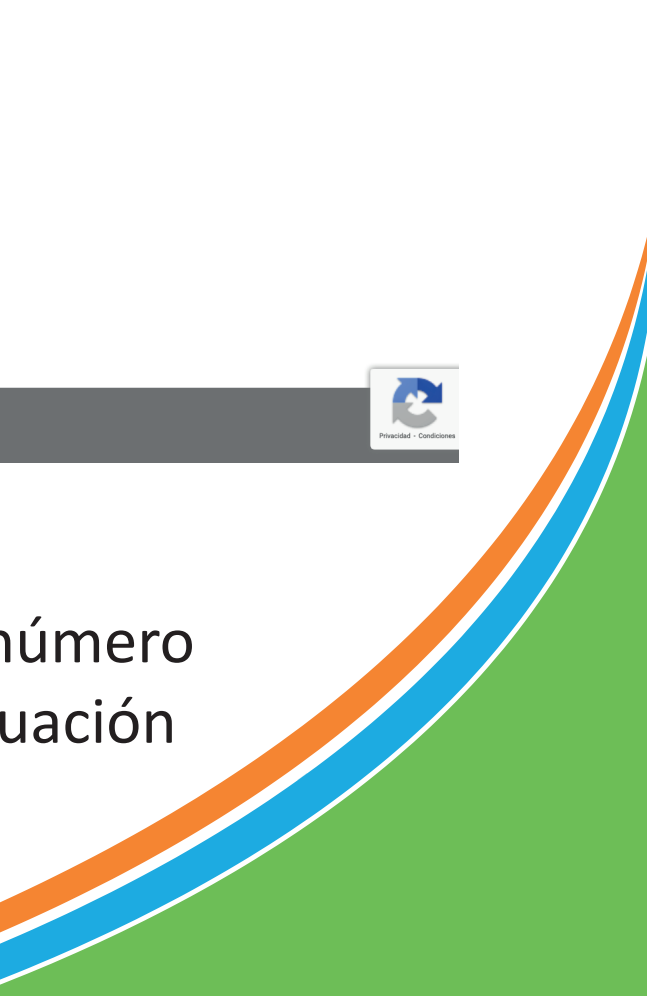